## Metaphor's problems: IBM Real Things series

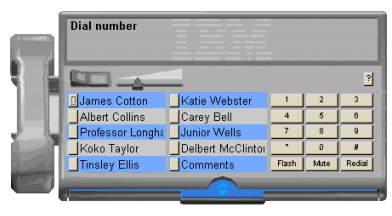

IBM RealPhone

- to avoid "ruining the metaphor":
  - there is no explicit control button to activate the call ( you have to click on the handset)
  - there aren't the usual windows controls: OK, they are not "real" but they have become a standard! COMP106 - lecture 12 - p.1/18

- but it doesn't replicate things exactly anyway!
  - with real phones, you FIRST pick up the handset, then dial here you have to dial first then click on the handset
  - with real phones, speed numbers work more or less like normal number (lift the handset, and press the speed number button)
    - here, to really speed up things, you only have to click on the speed number, without clicking on the handset
    - Jots of inadvertent phone calls that cannot happen with real phones
- the system's functionality is limited just because it is modelled after a real phone (e.g. there are only 10 speed numbers)
  - doesn't exploit the computer based setting fully: can have more numbers, categorise them in sets (e.g. family, friends, office, etc)...

COMP106 - lecture 12 - p.2/18

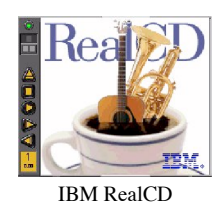

- Interpretation of a plastic CD case for a digital audio system lot's of space on screen is used for the logo
- .
- ... how do you actually listen to your music??
- you have to "open the CD case"!
  - 3rd button from top: not very intuitive

COMP106 - lecture 12 - p.3/18

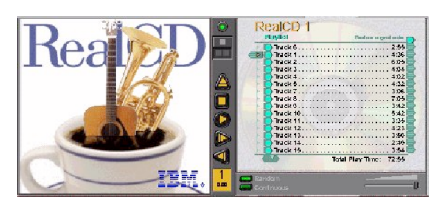

- Ithe open CD case occupies twice as much space on screen
  - as it is a "physical" object", the CD case doesn't move, so the left part can go out of screen
  - doesn't matter, as it does not do anything, but 90% of the ٩ users would be tempted to reposition the window (and waste their time)
- and how do you quit?

۹

.... the green light on top, of course!

COMP106 - lecture 12 - p.4/18

#### **ReadPlease 2000**

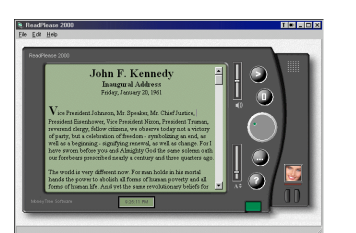

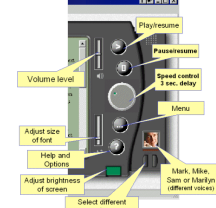

The metaphor of the hand-held personal data assistant (PDA) for a speech processing system: apart from the functionalities, in this case the problem is the source !!

COMP106 - lecture 12 - p.5/18

#### Icons

Images, pictures, or a symbols representing a concept.

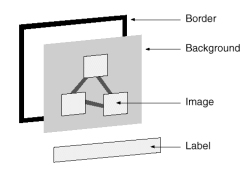

- Well-designed icons:
  - save screen space
  - are recognised quickly in a busy visual environment
  - are easily remembered
  - help interfaces become international

COMP106 - lecture 12 - p.6/18

## **Icon-specific guidelines**

- Represent the object or action in a familiar manner
- Limit the number of different icons .
- Make icons stand out from the background ۰
- Beware of 3D icons: eye catching but distracting ٩
- Ensure the selected icon is visible from unselected icons ٩
- Consider adding detailed information, e.g. thickness to show . the breadth of a directory, or the size of a file
- Consider animations for actions, e.g. printer icon ٩ progressively absorbs document icon to show printing status
- Explore combinations of icons to create new objects or actions ۰
- Use concrete objects wherever possible: abstract concepts are .... difficult to render visually (know of a good icon for "Undo"?)

COMP106 - lecture 12 - p.7/18

Consistency ٩

## **Cultural and International Issues**

- ø do not use text inside an icon (or translate it into different languages)
- do not use hand symbols, facial appearances, etc.: they vary immensely from culture to culture
- do not use metaphors dependent on a particular culture:

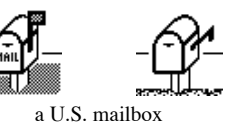

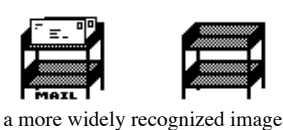

COMP106 - lecture 12 - p.8/18

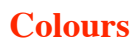

- Use colours sparingly (beware of the Las Vegas effect)
- Examples: .

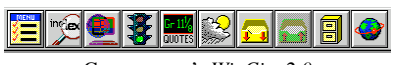

Compuserve's WinCim 2.0

Images are too distracting. Unprofessional appearance.

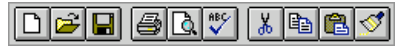

Microsoft's Word

Word's toolbar relies on shape rather than colours: this provides far more information in less space. More professional appearance, and clearer interpretation.

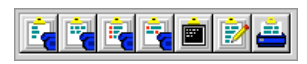

Zoc (a communications application)

The first 4 buttons are for: Send, Send without carriage returns, Send with quotes, Send with CIS quotes. Differences are almost undetectable, and the blue object in the foreground makes things worse.

COMP106 - lecture 12 - p.10/18

## Consistency

- the set of icons should be seen as a whole
- consistent in terms of size, colours, metaphor, level of realism (photograph, drawing, outline, silhouette), etc.

10

Q Å

A

the icons in a set should be visually balanced. Compare the old version of Paintbrush and the new icons for MS Paint:

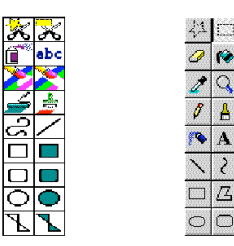

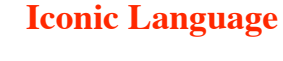

- An iconic language is a systematic way of combining ۹ elementary symbols into more complex icons:
  - Vocabulary: set of primitive symbols.
  - Grammar: rules for combining them.
- an example: MS Office

Document = [ElementSymbol]\* + Application + DocType ElementSymbol = Document | Assistant | Template

```
DocType = Document + Type
```

COMP106 - lecture 12 - p.11/18

## **Resulting Iconic Language**

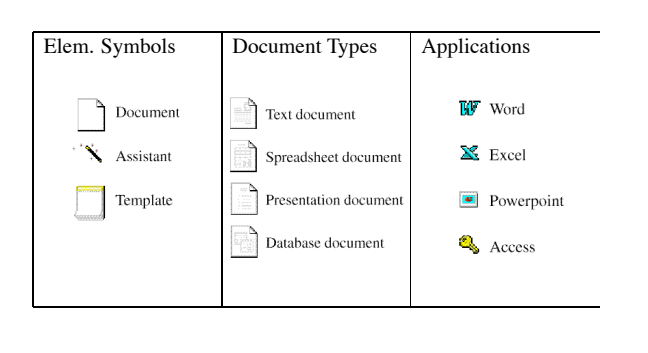

COMP106 - lecture 12 - p.13/18

#### **Generated Icons**

| Word text document               | R P            |                  |
|----------------------------------|----------------|------------------|
| Excel spreadsheet document       |                |                  |
| Powerpoint presentation document |                |                  |
| Access database document         |                |                  |
| Word template                    |                |                  |
| Powerpoint template              |                |                  |
| Access template                  |                |                  |
| Word template assistant          | w.             |                  |
| Powerpoint template assistant    |                |                  |
| Access template assistant        | COMP106 - leet | ure 12 – p.14/18 |

## **Standards for icons?**

- The ISO agency has produced 6 documents (ISO/IEC 11581 1...6) focussing on:
  - 1. General requirements (recommendations applicable to all icons)
  - 2. Object icons (icons that represent functions by association with an object, and that can be moved and opened)
  - 3. Pointer icons (icons that represent a pointer associated with a physical input device)
  - 4. Control icons (icons that enable the user to operate on windows, lists and other graphical elements)
  - 5. Tool icons (icons for tools, and the relationships between tool and pointer icons)
  - Action icons (icons typically used on toolbars that represent actions by association with objects that prompt the user to recall the intended actions) COMPING-Letter 12- p.15/18

# **Examples: Action Icons**

| Action        | ISO says it should be:                                                                                                    |
|---------------|----------------------------------------------------------------------------------------------------|
| create new    | A sheet of paper, rectangular with the height greater than the width and the top right corner folded down                                                                                                    |
| open          | An open folder with an arrow moving from it (Located in the top right corner of the cell, above<br>the folder and pointing upwards and to the right, away from the open folder.)                                                                                                    |
| save          | An open folder with an arrow moving into it (Located in the top left corner of the cell, pointing downwards and into the open folder)                                                                                                    |
| print preview | A document with a magnifying glass overlaid (A circle with an adjoining diagonal line at the<br>lower right to signify the handle. The circular part of the magnifying glass overlays the lower<br>right of the document.)                                                                                                    |
| cut           | An open pair of scissors (Two open, crossing blades with handles. The open, cutting part of the scissors pointing upwards.)                                                                                                    |
| сору          | Two identical objects. Front object: A rectangle with its height greater that its width. Con-<br>tained within the rectangle are several, equally spaced, horizontal lines, which do not touch the<br>sides of the rectangle. <b>Rear object:</b> Same as the front object, but placed behind it (to the left<br>and above). The front object partially conceals the rear object. |
| paste         | A pot of glue and brush.                                                                                                    |

COMP166 - lecture 12 - p.16/18

# Test your icon design

#### Phase One: drawings on paper

- test icon's intuitiveness
- an icon is shown to a small number of users
- they are asked to state their best guess as to what the icon is supposed to represent
- Phase Two: system's use
  - test icon's usability
  - icons are shown to users as part of the full user interface
  - users are asked to "think aloud" as they use the system to perform set tasks

COMP106 - lecture 12 - p.17/18

## A picture is worth a thousand words

... well, sometimes

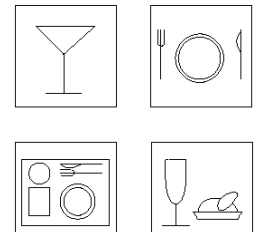

| BAR          | RESTAURANT |
|--------------|------------|
| SELF SERVICE | SNACKS     |

COMP106 - lecture 12 - p.18/18